## 新竹縣政府稅務局

印花稅大額憑證繳納網路申報簡易操作步驟

※本步驟須於申請印花稅大額憑證總繳網路申報帳號經「核准」後方可操作!
1、進入本局網站首頁,點選印花稅項下之「網路申報」,連結至地方稅網路申報首頁(或直接進入地方稅網路申報作業網站 https://net.tax.nat.gov.tw)

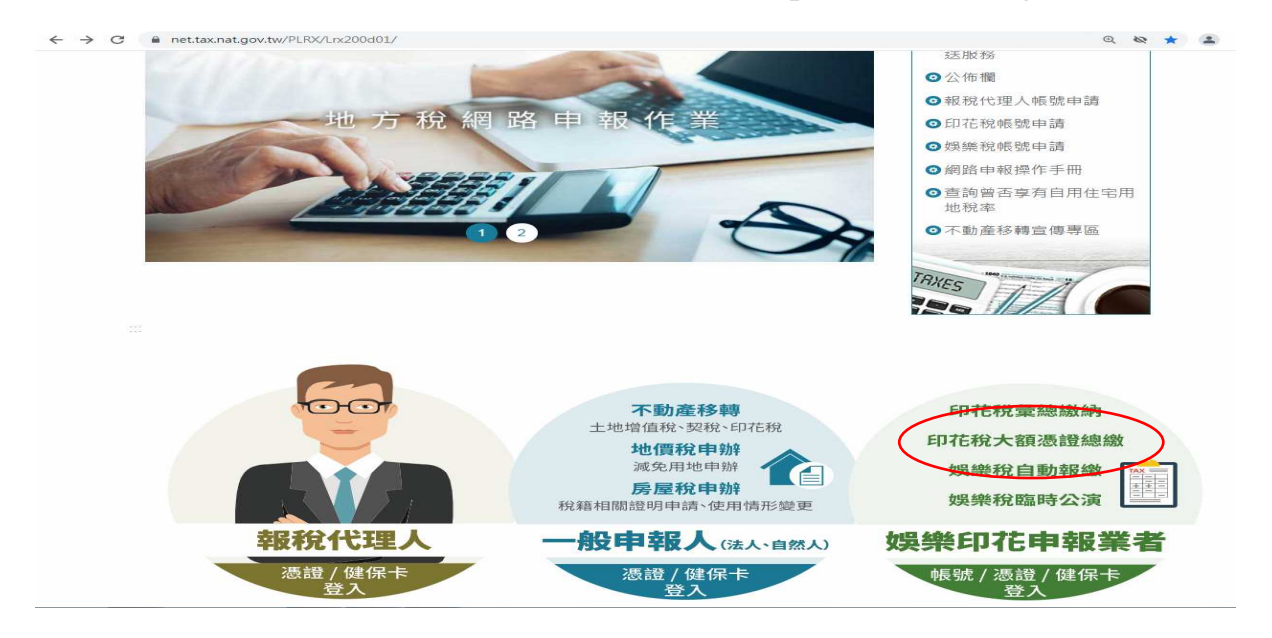

2、點娛樂印花申報業者項目內之「帳號登入」或「憑證登入」

(1)申請選擇以「帳號登入」者:

輸入「帳號」(身分證字號/營利事業統一編號)及密碼後,點「登入」 (2)申請選擇以「憑證 / 健保卡登入」者:

插入憑證後,輸入「身分證字號/統一編號」及「憑證 PIN 碼」後,點「登入」 插入全民健康保險卡後,輸入「密碼」後,點「登入」

| ○自然人/工商憑證 ○全民健康保險卡 ⑨ 帳號登入       |                                                                                                    |
|---------------------------------|----------------------------------------------------------------------------------------------------|
|                                 |                                                                                                    |
| 帳號:                             |                                                                                                    |
| 密碼:                             |                                                                                                    |
| □顯示輸入密碼                         |                                                                                                    |
|                                 |                                                                                                    |
| 帳號請輸入身分證字號、營利爭業統一擴號或居留證號        |                                                                                                    |
| 無法登入   忘記密碼   娛樂稅帳號申請   印花稅帳號申請 |                                                                                                    |
|                                 | ● 編號:<br>密碼:<br>回 示脑入密碼<br>回 下<br>回 下<br>回 下<br>回 下<br>回 下<br>回 下<br>回 下<br>回 下<br>回 下<br>回 下<br>回 下<br>回 下<br>回 下<br>回 示<br>回 示<br>回 示<br>回 示<br>回 示<br>回 示<br>回 示<br>回 示<br>回 示<br>回 示<br>回 示<br>回 示<br>回 示<br>回 示<br>回 示<br>回 不<br>回 示<br>回 不<br>回 所<br>回 不<br>回 所<br>回 不<br>回 所<br>回 不<br>回 所<br>回 不<br>回 所<br>回 下<br>回 所<br>回 所<br>回 所<br>回 所<br>回 所<br>回 所<br>回 所<br>回 所<br>回 所<br>回 所<br>回 所<br>回 所<br>回 所<br>回 所<br>回 所<br>回 所<br>回 所<br>回 所<br>回 所<br>回 所<br>回 所<br>回 所<br>回 所<br>回 市<br>回 所<br>回 市<br>回 市<br>回 一<br>回 市<br>回 一<br>回 一<br>回 回 一<br>回 一<br>回 回 一<br>回 一<br>回 一<br>回 一<br>回 一<br>回 一<br>回 一<br>回 一<br>回 一<br>回 一<br>回 一<br>回 一<br>回 一<br>回 一<br>回 一<br>回 一<br>回 一<br>回 一<br>回 一<br>回 一<br>回 一<br>回 一<br>回 一<br>回 一<br>回 一<br>回 一<br>回 一<br>回 一<br>回 一<br>回 一<br>回 一<br>回 一<br>回 一<br>回 一<br>回 一<br>回 一<br>回 一<br>回 一<br>回 一 |

3、於「功能選單」項下「印花稅」,點選「大額憑證總繳申請與查詢」後, 點「新增」

| 地方稅網路申報                                                                                                    | 作業                                                                                                   |                                                                                                    |
|----------------------------------------------------------------------------------------------------|----------------------------------------------------------------------------------------------------|----------------------------------------------------------------------------------------------------|
| <b>≪</b> 功能選單                                                                                                    | 1LRX504_大額憑證總繳申請與查詢                                                                                  | 字型大小: 太1 生1 小 💮 新竹縣政府稅務局                                                                                                    |
| <ul> <li>↓ 切能選車</li> <li>一 印花税</li> <li>大類導題總統由時與重約</li> <li>大類導題總統批次上傳</li> <li>(*) 個人資料管理</li> <li>(*) 個人資料管理</li> <li>(*) 個人資料管理</li> <li>(*) 個人資料管理</li> <li>(*) (*) (*) (*) (*) (*) (*) (*) (*) (*)</li></ul> | 【 查詢】<br>申報縣市 全部 ▼ 所量年月(YYMM)<br>案號                                                                  | 新理 □ 町(型) - (型)     東次 ▼ 毎頁顯示 15 ▼ 単・總筆數:0     東次 ▼ 毎頁顯示 15 ▼ 単・總筆數:0     現次 ▼ 毎頁顯示 15 ▼ 単・總筆數:0     電子総数     夏次 ▼ 毎頁顯示 15 ▼ 単・總筆數:0     鑑数→完成・ : 若中報資料有誤者・議治各分局(金)所屬服務人員辦理人工更正・ |
|                                                                                                    | 申報資料已得送:已得驗至主穩等待處理結果。<br>申報完成:完成申報。<br>申報失敗:請洽音分局(處)所屬服務人員。詢問失敗原因。<br>4,若有誤申報情形,請於確認送出前,使用"註鎖"鈕予於註鎖。 |                                                                                                    |

4、依序輸入「縣市代號-新竹縣」、「管轄機關」、「憑證名稱」、「憑證書立 日期」、「憑證標的物(工程合約名稱)」、「憑證金額(若是含稅,請勾選含 營業稅)」、「件數」、「納稅義務人 (身分證號/統一編號、名稱、地址、電 話)」、電子郵件信箱等資料(\*為必要輸入欄位)

※ 憑證名稱點選「承攬契據」者須輸入訂約之相對人資料

| 地方稅網路申報                                                                      | 作業                           |                      | Ð                   | Rub V            |
|------------------------------------------------------------------------------|------------------------------|----------------------|---------------------|------------------|
| <ul> <li>╉</li> <li>✓ 功能選單</li> </ul>                                        | <b>IRX504_印花務</b>            | 大額憑證繳款書線上建檔          | 字型大小:               | 本1里1业 🛞 新竹縣政府稅務局 |
| 🖃 印花稅                                                                        | ■ 案件編號                       |                      |                     | 之福 回上一百          |
| 大額憑證總繳申請與查詢                                                                  |                              |                      |                     |                  |
| 大額憑證總繳批次上傳                                                                   | 新市代號"                        | <b></b>              | 該車日期 <u>1100701</u> | 限級日期 1100/11     |
| • 個人資料管理                                                                     | 管轄機關*                        | ▶ (*為必要輸入欄位,資料存檔後縣市付 | :碼及管轄機關無法再修改。)      |                  |
| 登入書:新竹轉取病稅務局<br>登入時間:110-07-0113;43:02<br>成項:10.151<br>(成文日期:110/6/30)<br>登出 | 馮證名稱 *                       | • •                  | 源證書立或交付使用日<br>期 撤   |                  |
|                                                                              | 馮證檟的物 <sup>★</sup><br>運搬全額 ★ | 合營業税                 | /±ex                | 印花稅額             |
|                                                                              | ADAMI III AM                 | 0.05                 | IT 8X               |                  |
|                                                                              | ■ 納稅義務人                      |                      |                     |                  |
|                                                                              | 身分證號/統一編號:*                  |                      | 名稱: *               | 名稱(羅馬拼音):        |
|                                                                              | 住址:*                         | 302新竹縣竹北市光明六路6號      |                     |                  |
|                                                                              | 電話號碼:★                       |                      | 行動電話:               |                  |
|                                                                              | 電子郵件信箱:                      |                      | ]                   |                  |
|                                                                              | 負責人身分證號:                     |                      | 負責人姓名:              | 負責人姓名(羅馬拼音):     |
|                                                                              |                              |                      |                     |                  |

5、核對資料是否正確(確認送出後即無法更改),確認後點「存檔」,系統檢 核欄位成功後,彈出「新增成功」視窗,再點「確定」存檔後,跳回 「大額憑證總繳申請與查詢」畫面

| 地方稅網路申報                                                                                                    | 作業                                                                                                    | The state                                         |  |  |  |
|----------------------------------------------------------------------------------------------------|----------------------------------------------------------------------------------------------------|---------------------------------------------------|--|--|--|
| <b>◀</b> 功能選單                                                                                                    | JLRX504_大額憑證總繳申請與查詢                                                                                                    | 字型大小:太口曰曰 🛞 新竹縣政府稅務局                              |  |  |  |
| 🖃 印花稅                                                                                                    | 2 【查詢】                                                                                                    | 新増 清除 查詢                                          |  |  |  |
| 大類愚題總邀年碼與查範<br>大類愚題總邀批次上傳<br>• 個人資料管理<br>至人書:新竹縣政府稅務局<br>全人時間:110-07-02 11:10:33<br>叔次<br>叔次日期:110/6/30<br>登<br>出 | 由報酬市 全部 ✔ 所屬年月(YYMM)                                                                                                    | 發單日期(把)~(注) · · · · · · · · · · · · · · · · · · · |  |  |  |
|                                                                                                    | 案號         統一編號                                                                                                    | ■報款題 全部                                           |  |  |  |
|                                                                                                    | 総款書已列印 ✓<br>全 4 全 不堪 確認送出 総款書列印 複製新業 刪除 建馏明细海冊                                                                                                    | 頁次 <b>1 v</b> 每頁顯示 <b>15 v</b> 筆, 總筆數: <i>1</i>   |  |  |  |
|                                                                                                    | 查/編 註銷與否 邀款書已列印 案號 申報錄市 申報狀態 統一編號                                                                                                    | 納稅義務人名稱 稅額 發單日期 限繳迄日 憑證名稱 電子繳款                    |  |  |  |
|                                                                                                    | □ 編輯 否 否 10074299910094 新竹縣 己存權待傳送                                                                                                    | 110/07/02 110/07/17 承攬輕據                          |  |  |  |
|                                                                                                    |                                                                                                    | 頁次 1 ✔ 每頁顯示 15 ✔ 華・總筆數:2                          |  |  |  |
|                                                                                                    | <ol> <li>申請流程:新增→翌打申請資料後存福→勾選申請資料→確認送出→維款書列印或使用電子塗款→完成。</li> <li>本最面提供列印做款書及連結至財金塗款功能,於資料確認送出後,即不可再異動申報資料;若申報資料有誤者,請洽各分局(處)所屬服務人員辦理人工更正。</li> <li>申報狀寬說明:</li> <li>已存傷待傳述:已建榴完成,申請資料尚未確認送出傳輸對主機。</li> <li>申報資料已傳透:已傳輸至主職等待處理結果。</li> <li>申報完成:完成申報。</li> <li>申報完成:完成申報。</li> <li>申報先收:諸治各分局(處)所屬服務人員,詢問失敗原因。</li> <li>化若有誤申報傷形,請於確認送出前,使用"註銷"指針於註銷。</li> </ol> |                                                   |  |  |  |

6、核對正確後按「確認送出」,「申報狀態」更新為「申報資料已傳送」,且編 輯鈕變更為「查看」鈕,則無法再異動該筆資料

| 地方稅網路申報                                                                      | 作業                                                                                                    |                                                                                             | C IN                                  | <b>L</b>        |
|------------------------------------------------------------------------------|----------------------------------------------------------------------------------------------------|---------------------------------------------------------------------------------------------|---------------------------------------|-----------------|
| <b>≪</b> 功能選單                                                                | 】LRX504_大額憑證總繳申請與引                                                                                                    | 查詢                                                                                          | 字型大小:太1 史1 小 🛞 新竹                     | 縣政府稅務局          |
| 🖯 印花稅                                                                        | ▲【查詢】                                                                                                    |                                                                                             |                                       | 新增 清除 查詢        |
| 大額馮證總繳申歸與臺調<br>大額馮證總繳批改上傳                                                    | 申報縣市 全部 ✔                                                                                                    | 所屋年月(YYMM)                                                                                  | 發單日期(起)~(迄) ~ (2)                     |                 |
|                                                                              | 案號                                                                                                    | 統一編號                                                                                        | ■報狀態 全部                               |                 |
| 登入者:新竹種設備規模局<br>登入時間:110-07-0113:43:02<br>成次:11.0.151<br>成で日期:110/6/30<br>登出 | 繳款書已列印 ▼                                                                                                    |                                                                                             | · · · · · · · · · · · · · · · · · · · |                 |
|                                                                              | 全 選 全 不 選 確認送出 繳款書列印                                                                                                    | 複製新案 删除 建福明細清冊                                                                              | 頁次 1 ✔ 每頁顯                            | 1示 15 ❤ 筆・總筆數:2 |
|                                                                              | 查/編 註銷與 (ADA = 27) 案號<br>否 印 案號                                                                                                    | 申報縣<br>市 申報狀態 統一編號 納税義務人                                                                    | 名稱 稅額 發單日期 限繳迄日 極韻                    | 電子繳款            |
|                                                                              | 查看         否         是         1007429991001                                                                                                    | 5 新竹縣 申報資料已<br>傳送                                                                           | 110/07/01 110/07/16 孝嬪契<br>援          | 電子繳款<br>銷帳編號資訊  |
|                                                                              |                                                                                                    |                                                                                             | 真次 1 ✔ 每頁顯                            | 15 ▶ 筆,總筆數:1    |
|                                                                              | <ol> <li>申請炭程:新增一登打申請資料後存福一勾運</li> <li>本書面提供列印鄉款書及連結至射金級款功解</li> <li>申報K應該問:</li> <li>已存傷待傳述:已建幅完成,申請資料尚未福<br/>申報資料已得述:已得輸至主隘等待處理經算<br/>申報完成:完成申報。</li> <li>申報先款:請洽各分局(處)所屬服務人員,夠</li> <li>若有誤中報情形,請於確認送出前,使用"註)</li> </ol> | 証申講資料→確認送出→繳款書列印或使用電子繳<br>٤,於資料確認送出後,即不可再異動申報資料:<br>፪認送出傳輸到主穩。<br>艮。<br> 問失敗原因。<br>餌"茹予於註鍋。 | 数→完成,<br>若中報查料有該者,議治各分局(總)所屬服務人員辦     | 理人工更正・          |

7、勾選「查看」鈕左邊之□,選擇「電子繳款」或點選「繳款書列印」。若點 選「繳款書列印」選擇加密,點「開啓舊檔」, 輸入密碼欄請輸入登入本系 統之「帳號」後點「確定」; 若選擇不輸入密碼開啟,則點「同意」後開啟 繳款書

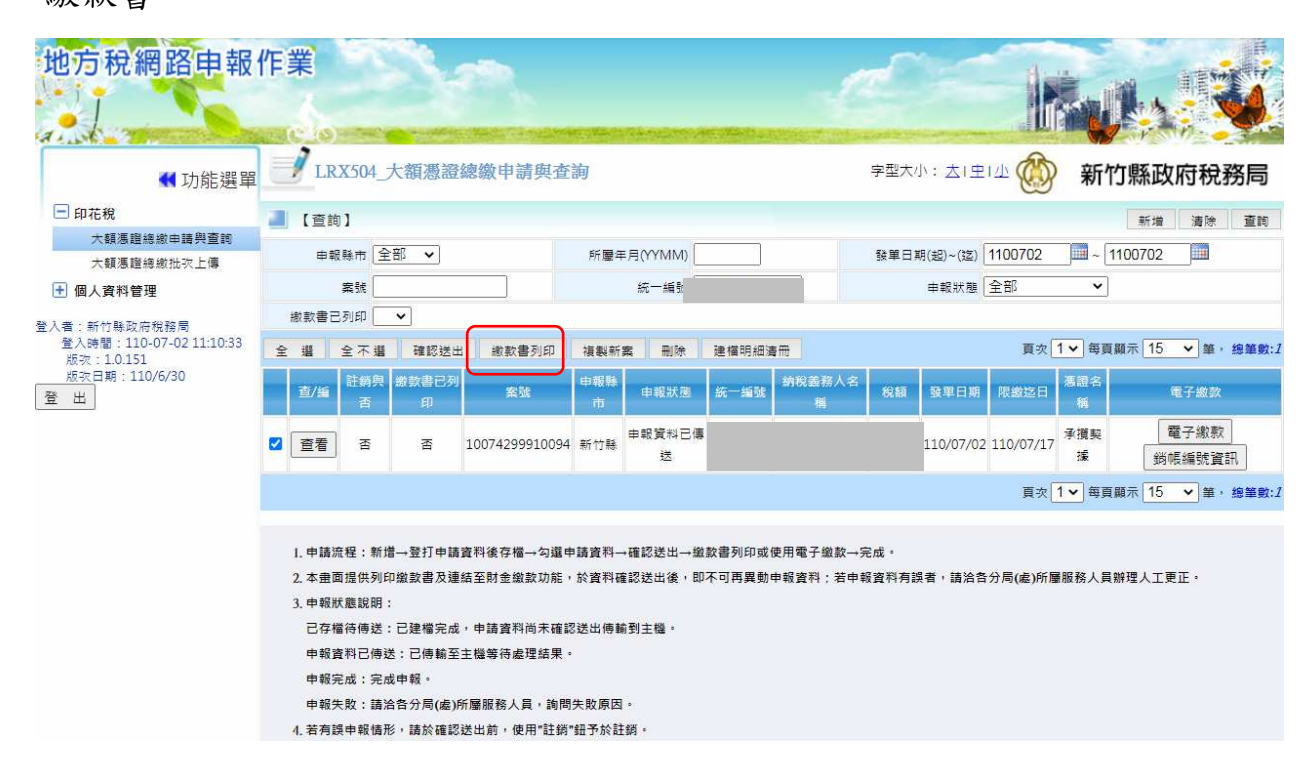

- 8、列印繳款書至銀行(郵局及渣打銀行未代收)或超商(稅額 30,000 元以下) 繳納,並將繳款書黏貼於憑證空白處
- 9、完成申報
- 10、如有疑問,請洽下列聯絡電話:

竹北總局: 03-5518141 分機 321

竹東分局:03-5969663 分機 212

系統問題免費服務專線:0800-818-388